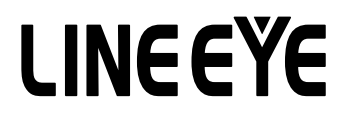

## マルチプロトコルアナライザー LE-8200A/LE-8200 用オプション

## TTL/I2C/SPI 通信用拡張セット

# OP-SB85L

## 取扱説明書

Note:

The utility CD attached to the main unit contains an English instruction manual for this expansion kit in PDF format.

## はじめに

このたびは OP-SB85L をお買い上げ頂き、誠にありがとうございます。 本機を正しくご利用いただくために、この取扱説明書を良くお読みください。 なお、この取扱説明書と保証書は、必ず保存してください。万一使用中にわからな いことや、具合の悪いことがおきた時にお役に立ちます。

#### ご注意

- ・本書の内容の全部または一部を、当社に無断で転載あるいは複製することは固く お断りします。
- ・本書の内容および仕様については、将来予告なしに変更することがあります。
- ・本書の内容につきましては万全を期して作成しておりますが、万一誤りや記載漏 れなどお気付きの点がございましたら、お手数ですが当社までご連絡ください。
- ・本機を使用したことによるお客様の損害、逸失利益、または第三者のいかなる請求につきましても、当社は一切その責任を負いかねますので、あらかじめご了承ください。

### 使用限定について

本製品は計測機器として使用されることを目的に、開発製造されたものです。

航空宇宙機器、幹線通信機器、原子力制御機器、生命維持に関わる医療機器など、極 めて高い信頼性・安全性が必要とされるシステムに組み込むことを意図しておりま せんので、これらの用途にはご使用にならないでください。

安全のためのご注意

### 必ずお読みください

ここでは、対象製品をお使いになる方や、他の人への危害と財産の損害を未然に防ぎ、 安全に正しくお使いいただくために重要な内容を記載しています。ご使用の前に、次 の内容(表示・図記号)を理解してから本文を良くお読みになり、記載事項をお守りい ただき正しくお使いください。

| ⚠警措        | 誤った取り扱いをすると、人が死亡または重傷を負う可能性が想定される内容を示します。                                            |
|------------|--------------------------------------------------------------------------------------|
| $\bigcirc$ | ● 煙が出たり変な臭いや音がするなど、異常状態のまま使用しないでください。<br>感電・火傷・火災・怪我の原因となります。                        |
| $\bigcirc$ | ●異物や液体が中に入った場合は、そのまま使用しないでください。<br>感電・火災の原因となります。<br>⇒直ぐに電源を切り、電源プラグをコンセントから抜いてください。 |
| $\oslash$  | ● 分解、改造、修理しないでください。<br>怪我や感電、火災の原因となります。                                             |
| $\oslash$  | ●火の中に入れたり、加熱しないでください。<br>発火・破裂し、火災・怪我の原因となります。                                       |
| $\bigcirc$ | ●濡れた手で、AC アダプタをコンセントから抜き差ししないでください。<br>●落下させたりぶつけたりするなど、強い衝撃を与えないでください。              |

▲注意 誤った取り扱いをすると、人が傷害を負う可能性または物的損害が発生する可能性が想定さ れる内容を示します。 ●次のような場所には設置しないでください。 発熱・火傷・感電・故障の原因となります。 ・強い磁界、静雷気が発生するところやホコリの多いところ ・温度や湿度が本製品の使用環境を越える、または結露するところ ・平らでないところや、振動が発生するところ ・漏電、漏水の危険のあるところ ・直射日光が当たるところや、火気の周辺、または熱気のこもるところ。 \*真夏に、駐車中の車の中などは、直射日光ですぐに高温になりますので、 置いたままにされないよう特にご注意ください。

| はじめに                       | III |
|----------------------------|-----|
| ご注意                        | III |
| 使用限定について                   | III |
| 安全のためのご注意                  | IV  |
| 必ずお読みください                  | IV  |
| 第1章 ご使用の前に                 | 1   |
| 1.1 概要                     | 1   |
| 1.2 開梱                     | 1   |
| 1.3 ファームウェアについて            | 2   |
| 1.4 アナライザーへの装着             | 2   |
| 第2章 基本的な操作                 | 3   |
| 2.1 各部の説明                  | 3   |
| 2.2 測定対象への接続               | 5   |
| 2.3 インターフェースポートの設定         | 6   |
| 2.4 通信条件の設定                | 7   |
| 2.5 モニター動作の開始と終了           | 10  |
| 2.6 トリガー機能の利用              | 12  |
| 第3章 シミュレーション機能             | 13  |
| 3.1 送信データの登録               | 13  |
| 3.2 シミュレーションの開始と終了         | 16  |
| 第4章 ビットエラーレイトテスト(BERT)について | 18  |
| 4.1 測定の開始と終了               | 18  |
| 第5章 アナログ波形測定機能             | 19  |
| 5.1 接続方法                   | 19  |
| 5.2 設定方法                   | 19  |
| 5.3 測定の操作                  | 21  |
| 5.4 測定画面の操作                | 21  |
| 5.5 測定画面の見かた               | 22  |
| 5.6 キャリブレーション              | 22  |
| 第6章 テキスト印字について             | 23  |
| 第7章 仕様                     | 24  |

### 第1章 ご使用の前に

### 1.1 概要

OP-SB85L は、TTL/C-MOS 信号レベルの通信測定ポートと高速アナログ測定ポートを装備したインターフェース拡張セットです。TTL/C-MOS 測定ポートは、1.8V 電源系から5V 電源系までの広い電圧範囲の TTL/CMOS レベルの通信に対応でき、プリント基板上の通信 LSI とインターフェース IC 間などの通信線に直接プロービングして、通信状態を観測テストするのに最適です。一般的な UART や HDLC 通信の測定だけでなく、12C/ SPI のモニターやシミュレーションも可能です。さらに、クロック信号に同期して全てのデータを取り込むバースト測定モードも利用することができます。

適合アナライザー:LE-8200A, LE-8200

### 1.2 開梱

開梱の際、次のことをご確認ください。

- ・輸送中に損傷を受けていないか。
- ・以下の標準構成品がもれなく揃っているか。

| インターフェース基板   | 1枚  |
|--------------|-----|
| プローブポッド      | 1個  |
| プローブユニット     | 1個  |
| 中継ケーブル       | 1本  |
| 3 線プローブケーブル  | 1本  |
| 取扱説明書 (本冊子)  | 1 册 |
| お客様登録カード・保証書 | 1枚  |
|              |     |

万一輸送中の事故による故障や構成品の不足がございましたら当社にご連絡ください。

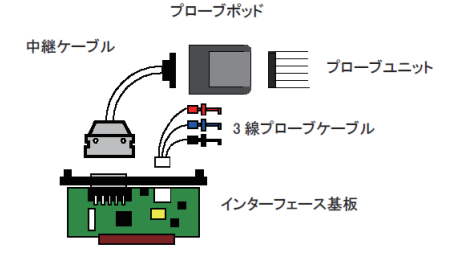

1.3 ファームウェアについて

本オプションは、アナライザーにプレインストールされている標準ファームウェアのまま利用できるの で、特別なファームウェアをアナライザーに適用する必要はありません。

 古いファームウェアへの対応 アナライザーのオーブニング画面のバージョン表示が Version 1.22 以前の場合は、最新 バージョンに更新してください。
 <ファームウェア更新方法> アナライザーの各モデルに対応した最新版のファームウェア、および更新ソフトウェア Le8firm は、ラインアイのホームページ(https://www.lineeye.co.jp/html/download. html)からダウンロードできます。Le8firm に同梱された説明書を確認の上、更新して ください。

### 1.4 アナライザーへの装着

本オプションをアナライザーに以下の手順で装着します。

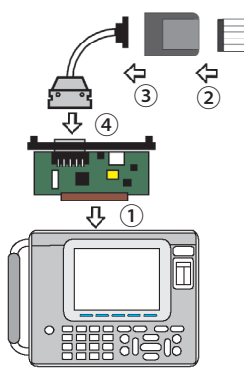

- アナライザーの電源を切り、アナライザーに装着されている インターフェース基板のネジを外してまっすぐ引っ張り取り 外します。代わりに本製品のインターフェース基板を拡張ス ロット内のガイドレールに沿って奥までしっかり差し込み、 元のネジで固定します。
  - プローブポッド表面ラベルの表示色とプローブユニットの リード線色が一致するように接続します。
  - 3) プローブポッドと中継ケーブルを接続します。
  - インターフェース基板の TTL / C-MOS コネクタ側に中継ケー ブルを接続します。

### 第2章 基本的な操作

### 2.1 各部の説明

■プローブポッド

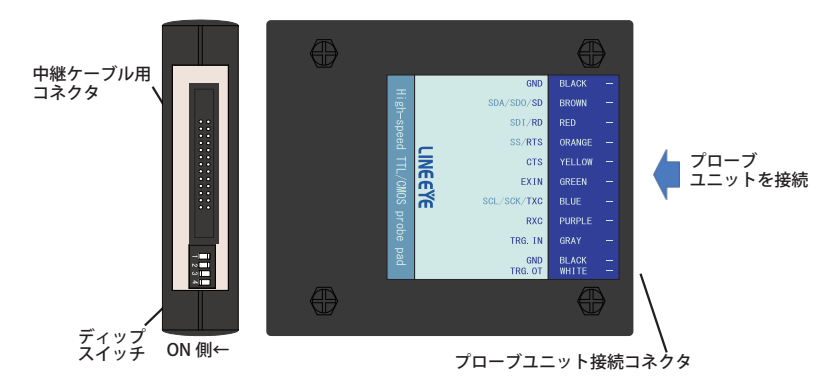

[ディップスイッチ定義]

| SW No. | 機能              | OFF   | ON   |
|--------|-----------------|-------|------|
| 1      | 外部トリガー出力極性      | Hパルス  | Lパルス |
| 2      | SD 出力回路 ON/OFF  | 回路未接続 | 回路接続 |
| 3      | RTS 出力回路 ON/OFF | 回路未接続 | 回路接続 |
| 4      | TXC 出力回路 ON/OFF | 回路未接続 | 回路接続 |

モニター時は SW2~4 を全て OFF にします。シミュレーション時は出力する信号のスイッチを ON にします。

<入出力回路ブロック図>

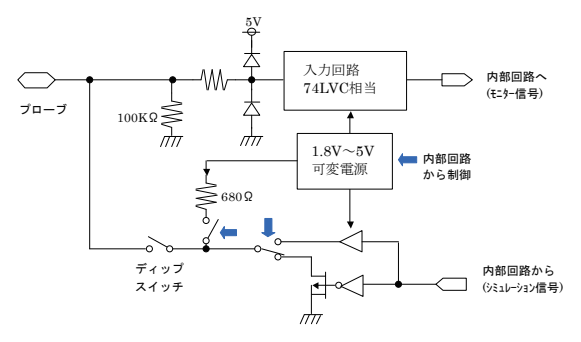

プローブポッドの色表記とリード色が一致するように接続します

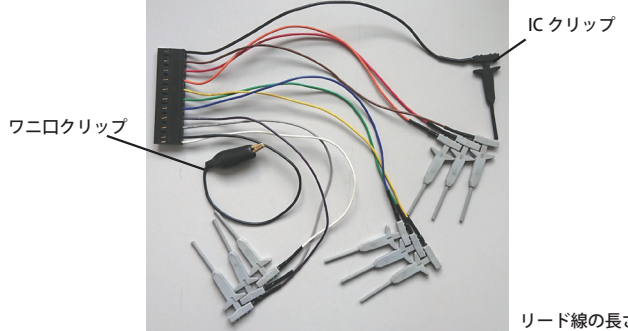

リード線の長さ:150mm

| リード色 | 信号名         | 機能                                                                              |     |  |
|------|-------------|---------------------------------------------------------------------------------|-----|--|
| 黒    | GND         | 信号グランド                                                                          | -   |  |
| 茶    | SD/SDO/SDA  | SD データのモニター入力、シミュレーション出力<br>SPI の MOSI(SDO)/ I2C の SDA 入出力、入出力* <sup>1</sup>    | SD  |  |
| 赤    | RD/SDI      | RD データの入力<br>SPI の MISO(SDI)入力                                                  | RD  |  |
| 橙    | RTS/SS      | 制御線 RTS のモニター入力、シミュレーション出力<br>  SPI の SS 入出力 <sup>* 1</sup>                     | RTS |  |
| 黄    | CTS         | 制御線 CTS の入力                                                                     | CTS |  |
| 緑    | EXIN        | 外部信号の入力*4                                                                       |     |  |
| 青    | TXC/SCK/SCL | SD データの同期クロック入出力 <sup>*2*3</sup><br>SPI の SCK 入出力 / I2C の SCL 入出力 <sup>*1</sup> |     |  |
| 紫    | RXC         | RD データの同期クロック入力 <sup>*2</sup>                                                   |     |  |
| 灰    | TRG .IN     | 外部トリガー信号の入力                                                                     |     |  |
| 黒    | GND         | 信号グランド                                                                          |     |  |
| 白    | TRG .OT     | 外部トリガー出力 トリガーー致時、パルスを1mS出力                                                      | -   |  |

[プローブユニットの信号定義]

\* 1: シミュレーション時に出力端子になります。

測定対象の電源に直接接続すると故障の原因になりますので接続しないでください。

\* 2: 調歩同期(ASYNC)通信をテストする時は接続不要です。

\* 3: TXC に入力される信号に同期して SD 信号をモニターする時は、アナライザー本体の通信クロック設定を "TXC\_ IN" に設定します。また、SD 信号と同期したクロックを TXC から出力する時は、アナライザー本体の 通信ク ロック設定を "TXC OUT" に設定してください。

\* 4: アナライザー本体では制御線 RI の入力として取り扱われます。

\* 5: アナライザー本体のラインステート LED。対応する信号がアクティブの時、点灯します。

測定対象の信号をプローブユニットの IC クリップでつまみます。

ASYNC

| プローブ 入出力方向*1 |      | リード組合    | 测定过免  |        |
|--------------|------|----------|-------|--------|
| ポッド          | モニター | シミュレーション |       | 州在对象   |
| SD           | I    | 0 * 4    | BROWN | TxD    |
| RD           | I    | I * 4    | RED   | RxD    |
| GND          | -    | -        | BLACK | 信号グランド |

#### SYNC / HDLC

| プローブ | 入    | 出力方向 *1  | リード始色  | 测空封色   |
|------|------|----------|--------|--------|
| ポッド  | モニター | シミュレーション | リート線巴  | 则正刘家   |
| SD   | I    | 0 * 4    | BROWN  | TxD    |
| RD   | I    | I * 4    | RED    | RxD    |
| TXC  | I    | I/O * 2  | BLUE   | TXC    |
| RXC  | I    | I        | PURPLE | RXC    |
| GND  | -    | -        | BLACK  | 信号グランド |

#### I2C/ BURST

| プローブ | 入出力方向 *1 |                     | リード娘色 | 测定社会   |
|------|----------|---------------------|-------|--------|
| ポッド  | モニター     | シミュレーション            |       | 则是对家   |
| SD   | I        | 0 * <sup>4</sup>    | BROWN | SDA    |
| TXC  | I        | I/ 0 * <sup>3</sup> | BLUE  | SCL    |
| GND  | -        | -                   | BLACK | 信号グランド |

SPI

| プローブ | 入    | .出力方向 *1            | リード始色  | 测空封色   |
|------|------|---------------------|--------|--------|
| ポッド  | モニター | シミュレーション            | リード線巴  | 则正刘家   |
| SD   |      | 0 * 4               | BROWN  | MOSI   |
| RD   | 1    | l* <sup>4</sup>     | RED    | MISO   |
| RTS  |      | I /O * 3            | ORANGE | SS     |
| TXC  | 1    | I/ 0 * <sup>3</sup> | BLUE   | SCK    |
| GND  | -    | -                   | BLACK  | 信号グランド |

- \*1: I:本機からの入力,0:本機からの出力
- \* 2: コンフィグレーションの" Clock" の設定によります。
   O:TXC\_OUT, I: TXC\_IN
- \* 3: シミュレーションモードによって異なります。

0:マスター, I:スレーブ

\*4: 出力方向は固定です。出力が衝突しないように接続をしてください。

TTL / C-MOS レベル及び I2C、SPI の通信を測定する場合は、測定ポートの設定が必要です。測定ポート の設定は、トップメニュー画面([MENU])から [1] を押し、インターフェース画面で行います。

| 0                                                                                             |                                                                  | TTL∕C-M08 <b>⊐Mon</b> <⊖                                                  |
|-----------------------------------------------------------------------------------------------|------------------------------------------------------------------|---------------------------------------------------------------------------|
| Interface<br>Level<br>Output type<br>Polarity<br>Clock polarity<br>EXT/TRG.IN<br>Line control | : 5.0V<br>: OC pull-up<br>: Normal<br>: Normal<br>: Pod<br>: Off | 数字キーまたは▲▶で<br>信号入出力レベルを選<br>扱します。<br>0:5.0V<br>1:3.3V<br>2:2.5V<br>3:1.8V |
|                                                                                               |                                                                  |                                                                           |

Level

測定対象の信号電圧レベル(電源系)を選 択します。

計測するハードの仕様により、5.0V、3.3V、 2.5V、1.8V のいずれかを選択します。

I2C シミュレーション時は、5.0V または
 3.3V に設定してください。

Output type

シミュレーション時の出力回路タイプを選択します。計測するハードの仕様により、OC pullup(オープンコレクタ出力プルアップ抵抗つき)、OC No-PLUP(オープンコレクタ出力プルアッ プ抵抗なし)、CMOS (CMOS プッシュプル出力)のいずれかを選択します。

■ I2C シミュレーション時は、OC pull-up または OC No-PLUP(に設定します。CMOS には設定しないでください。

Polarity

全ての信号の極性を設定します。

通常は Normal にします。Invert にすると全信号の極性が反転します。

■ I2C では Normal に設定します。

Clock polarity

クロック信号の極性を設定します。

計測するハードの仕様により、Normal、Invert のいずれかを選択します。

■ Invert に設定した場合、クロック信号の極性だけが逆になります。

EXT/TRG.IN

外部トリガー入力の入力端子を選択します。プローブポッドの TRG IN 端子を使用する場合は "ポッド"を、サブ基板パネルの TRG IN 端子を使用する場合は"パネル"を選択します。

Line Control

On に設定時、シミュレーション時に制御線が下表の時間(0-9.999秒 m 秒単位)で変化します。

1 RTS on time, 2 SD send time, 3 RTS off time

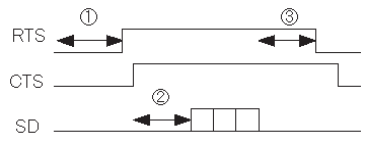

測定対象のプロトコルやスピードなどの通信条件に合せて、測定条件の設定が必要です。基本的な通信 条件の設定は、トップメニュー画面([MENU])から、[0] " Configuration" 画面で行います。

| ASYNC     | 調歩同期(非同期)通信 <sup>(*1)</sup>    |
|-----------|--------------------------------|
| SYNC/BSC  | キャラクタ同期式通信 (* 1)               |
| HDLC/SDLC | ビット(フラグ)同期式通信 <sup>(* 1)</sup> |
| ASYNC-PPP | Point to Point Protocol 通信     |
| MODBUS    | Modbus RTU/ASCII 通信            |
| PROFIBUS  | Profibus-DP 通信                 |
| 12C       | Inter Integrated Circuit 通信    |
| SPI       | シリアル・ペリフェラル・インターフェース 通信        |
| BURST     | クロック同期式通信 <sup>(*2)</sup>      |

\*1:アナライザ本体の取扱説明書をご覧ください。

\*2:データの送受信時のみにクロックが供給される通信です。

#### <送受信クロックの設定>

使用するクロックに従って、以下を参考にして Clock 項を設定してください。

<モニター時>

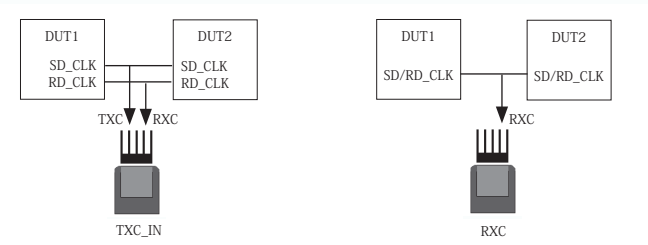

<シミュレーション時>

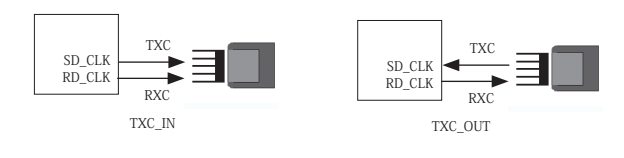

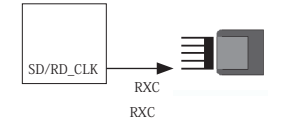

#### < I<sup>2</sup>C の設定>

| 0                                                                                                    | ⊐Mon 🚭 🗖                                                                                                    |
|----------------------------------------------------------------------------------------------------|----------------------------------------------------------------------------------------------------|
| Configuration<br>Protocol : I <sup>2</sup> C<br>Speed : 100k<br>Data code : HEX<br>Simulation mode : Slave<br>Address bit : 7 bits<br>Slave address : 002 | 数字キーまたば▲トで<br>通信プロトコルを選択<br>します。<br>0: ASYNC (調歩同期)<br>1: SYNC/BSLC<br>3: ASYNC-PPP<br>4: IrOA<br>5: I2C<br>6: SPI<br>7: Burst |
|                                                                                                    |                                                                                                    |

Protocol

I<sup>2</sup>C を選択します。

□ Speed

50000/100k/200k/384k/417k/1M(bps) からシ ミュレーション(マスターモード)時の通信 速度を選択します。モニター時はこの設定に 関係なく測定できます。

SPEED の設定値は転送速度の上限値です。実際の速度はプルアップ抵抗値やデバイスの性能によって設定値より遅くなる場合はあります。

🗆 Data Code

表示コードを設定します。ASCII / EBCDIC / EBCDIK / JIS7 / JIS8 / HEX から選択できます。

□ Simulation Mode

シミュレーション時のモードを Master/Slave から選択します。モニター時は関係ありません。

Address bit

アドレス長を7bit/10bitから選択します。シミュレーションのスレーブモード時に使用します。

□ Slave Address

7bit/10bit に対応したアドレスを 16 進数で設定します。シミュレーションのスレーブモー ド時に使用します。

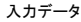

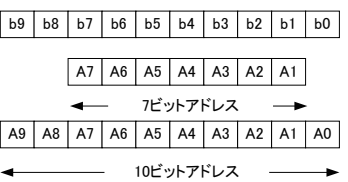

入力データとアドレスの関係は左図の関係 になります。

(例)" 123" を入力した場合

「7bit 時」

- "0010001"が設定されます。
- 「10bit 時」

"0100100011"が設定されます。

#### < SPI の設定>

| 0                                                                                                    |                          | ⊐Mon 🚭 🗆                                                                                                    |
|----------------------------------------------------------------------------------------------------|--------------------------|----------------------------------------------------------------------------------------------------|
| Configuration<br>Protocol : S<br>Speed : 1<br>Data code : 1<br>Simulation mode : 5<br>Clock polarity : C<br>Clock polarity : C<br>Clock phase : C | SPI<br>IEX<br>Slave<br>) | 数字キーまたは◀▶で<br>通信ブートコルを選択<br>します。<br>0: ASYNC (調歩同期)<br>1: SYNC/BSC<br>2: HDLC/SDLC<br>3: ASYNC-PPP<br>4: IrDA<br>5: IZC<br>6: SPI<br>7: Burst |
|                                                                                                    |                          |                                                                                                    |

Protocol

SPI を選択します。

□ Speed

4Mbps までの設定が可能です。

シミュレーション (マスターモード) 時に必 要となります。

モニター時はこの設定に関係なく測定できます。

Data code

表示コードを設定します。 ASCII / EBCDIC / EBCDIK / JIS7 / JIS8 / HEX から選択できます。

□ Simulation mode

シミュレーション時のマスターモードとス レーブモードを選択します。

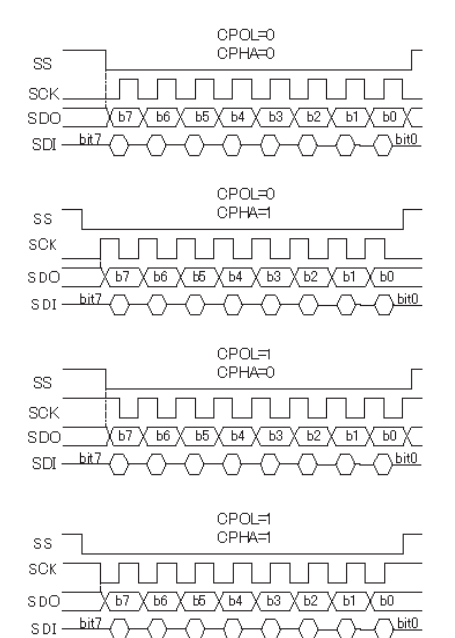

Clock polarity (CPOL)
 クロック極性を設定します。

Clock phase (CPHA)
 クロック位相を設定します。
 CPOL と CPHA の設定により、クロッ
 クとデータは左図のタイミングになります。

```
< BURST の設定>
```

| 0                                                                                                    | ∃Mon 🚭 🗆                                                                                                    |
|----------------------------------------------------------------------------------------------------|----------------------------------------------------------------------------------------------------|
| Configuration<br>Protocol :Burst<br>Data code :HEX<br>Data bit :8 bits<br>Parity :None<br>Bit sequence :LSB first<br>Frame end time : 10 | 数字キーまたは◀▶で<br>通信プロトコルを選択<br>します。<br>0: ASYNC (調歩同期)<br>1: SYNC/BSC<br>2: HOLC/SDLC<br>3: ASYNC-PPP<br>4: ITDA<br>5: I2C<br>6: SPI<br>7: Burst |
|                                                                                                    |                                                                                                    |

Parity

パリティビットを設置します。

None / Odd / Even / Mark / Space /Mp から選択できます。

□ Bit sequence

データの送出順序を設定します。LSB first(下位ビットから)/MSB first(上位ビットから)から選択できます。

Protocol

Data code

Data bit

BURSTを選択します。

ら選択できます。

表示コードを設定します。

データ長をから設定します。 7/8bit から選択できます。

ASCII / EBCDIC / EBCDIK /JIS7 / JIS8 / HEX か

□ Frame end time

フレーム区切りと判定する無通信状態の時間を1~100m秒で設定します。

この設定した時間以上の無通信時間を検出した場合、次のフレームの先頭にタイムスタン プを付加します。

### 2.5 モニター動作の開始と終了

アナライザーの動作モードをモニター機能の ONLINE に設定します。

プローブポッドのディップスイッチ No. 2~4の全て OFF になっていることを確認します。

■測定の開始

[RUN]を押します。

測定を開始し画面にデータを表示すると共にキャプチャバッファにデータを取り込みます。

■測定の終了

[STOP] を押します。

<注意>

高速な通信速度(3Mbps 以上)で大量のデータをモニタした場合、測定データが画面に 表示されない場合があります。これはデータ処理の負荷が大きいことによって、表示処 理が実行できない為であり、機器の異常ではありません。

[Stop]を押すとデータが表示されます。

■ 標準ボード装着時に選択できる通信プロトコルのモニター表示はアナライザー本体の取扱説明書をご覧ください。

<I2C>

I2C で表示される特殊記号の意味は、下表の通りです。

| 特殊記号 | データの種類・意味                 |
|------|---------------------------|
|      | I2C スタートシーケンス及び再スタートシーケンス |
| 역    | I2C ストップシーケンス             |
| D8   | I2C 非アクノリッジ               |

| 0 1314 HEX TL/0:M08 EMon G                            | 0  | 1314 1   | I2C                           | TTL/C-MOS = Mon 😪 🖃 |
|-------------------------------------------------------|----|----------|-------------------------------|---------------------|
| 50 SP # 88 29 # 89 08 # TMSP # 88 28 # 89 9E # TMSP   |    | Time     |                               | Address/Data        |
| RD : 42.34 12:42.34 12:42.34                          | SD | 12:42.34 | B8                            | 1                   |
| SD M /C 00 CO P MSP M /C 40 31 P MSP M /C 40 30 P MSP | SD | 12:42:34 | B2 → 22 B2 → 98               |                     |
| RD 12:42.34 12:42.30 12:4                             | SD | 12:42:34 | 7c + 00 C0                    | •                   |
| 10-0 25 P (140 30 P 103P P (140 34 P 103P P (140 35 P | SD | 10:40.04 | 70 + 40.21                    |                     |
| SD TMSD M 7c 40 35 M TMSD M 7c 40 50 M TMSD M 7c 40   | 00 | 10.40.05 | 70 + 40.01                    |                     |
| RP 12:42 35 1 1 12:42 35 1 1 12:42 35                 | 50 | 12-42.00 | 70 + 40 30                    |                     |
| 50 61 9TMSP # 704020 9TMSP # 9002 # 9100 9TMSP        | 50 | 12:42.35 | 70 - 40 30                    |                     |
| RD 12:42.35 12:42.86 12:42.                           | SD | 12:42.35 | 7C 🜩 40 34                    |                     |
| 50 N 90 00 N 91 0E N THSP N 90 01 N 91 01 N THSP N 70 | SD | 12:42.35 | 7C 🕈 40 35                    |                     |
| RD 86 ***********************************             | SD | 12:42.35 | 7C 🔿 40 35                    |                     |
| 5D 00 80 PTMSP P7C 40 32 PTMSP P7C 40 37 PTMSP        | SD | 12:42.35 | 7C 🔿 40 50                    |                     |
| RD 12:42.86 12:42.86 12:42.86                         | SD | 12:42.35 | 7C + 40 61                    |                     |
| SD # /C 40 2E P MSP # /C 40 35 P MSP # /C 40 43 P MSP | SD | 12:42.35 | 7C + 40 20                    |                     |
| RD 12142.86 12142.86 1214                             | SD | 12:42.86 | 90 + 02 90 + 00               | 1                   |
| RD 2.87 12:42.87 12:42.87                             | SD | 12:42.86 | 90 <b>→</b> 00 90 <b>↔</b> 00 |                     |
| データコート" 16進数 制御線 検索設定 表示 表示 検索設定                      |    |          |                               | 時間表示<br>切り換え        |

コンフィグレーションの"プロトコル"を12Cに設定して測定した場合、[Data]を押す毎に通 常データ表示画面と12C翻訳表示画面が切り替わります。

翻訳表示の内容は下表の通りです。

| 表示内容           | 意味                                   |
|----------------|--------------------------------------|
| ТМ             | データを受信した時間を表示します。*1                  |
| +              | マスター側の送信(ライト)である事を示します。              |
| <b>→</b>       | マスター側を受信(リード)である事を示します。              |
| Address / Data | スレーブアドレス毎にスレーブアドレスとデータを HEX 表示します。*2 |
| D8             | I2C 非アクノリッジを示します。                    |

\*1:タイムスタンプを記録しない設定になっている時 ([MENU],[3]の "Record contro" 画面で、

"Time stamp"項が Off の時 ) は表示されません。

\*2:最大表示文字数は19バイトです。また特殊なアドレスの場合は送受信方向は表示されません。

#### SPIを測定時は、[Data]を押すことにより、フレーム表示が可能です。

| 0    | 618 HEX                        | TTL/C-MOS = Mon                                                                        |            | 618 S       | PI                      | TTL/C-MOS = Mon 🗠                      |
|------|--------------------------------|----------------------------------------------------------------------------------------|------------|-------------|-------------------------|----------------------------------------|
| SD   | TMSP TMSP                      | 00 00 00 TMSP TMSI                                                                     | P          | Time        |                         | Data                                   |
| RD   | 014.972.629 014                | .972.629205003 015.270.142 01                                                          | 5.270 50   | 014.972.629 | 00 00 00                |                                        |
| SD   | 00 00 00 TMSP                  | TMSP 00 00 23 00 00 0                                                                  | OTMSP RD   | 014 972 629 | 2n 5b 03                |                                        |
| RD   | .142200300 015.2               | 70.1 <u>48 015.270.1</u> 48 <mark>30600000000000000000000000000000000000</mark>        | 0 015 50   | 015 270 142 | 00.00.00                |                                        |
| SD   | TMSP                           | 00 00 58 01 00 00 TMSP T                                                               | MSP        | 015 270 142 | 20.02.00                |                                        |
| RD   | .270.154 015.270               | 15430 64 00 00 00 00 015 . 270 . 169                                                   | 010.2      | 015 070 142 | 00 00 20 00 00 00       |                                        |
| SD   | 20.100255000000                |                                                                                        |            | 015.270.140 | 20 60 23 00 00 00       |                                        |
| RD   | 70.1592558000000               | 00 8F 00 00 00 00 01 02 03 04 05 06 07 08 0                                            | 9 0H 0B RD | 015.270.148 | 30 60 00 00 00 00 00    |                                        |
| 50   |                                | 14 15 16 17 10 10 10 10 10 10 10 10 10 10 00 00 00                                     | 0 00 00 50 | 015.270.154 | 00 00 58 01 00 00       |                                        |
| SD   | 00 00 00 00 00 00 00 00 00     | 14 15 16 17 18 19 14 18 10 10 12 17 20 21 2,<br>00 00 00 00 00 00 00 00 00 00 00 00 00 | 0.00.00 RD | 015.270.154 | 30 64 00 00 00 00       |                                        |
| RD   | 25 26 27 28 29 29 28 2C        | 2b 2F 2F 30 31 32 33 34 35 36 37 38 39 39 30                                           | B 30 30 50 | 015.270.169 | 00 00 00 00 00 00 00 00 | 00 00 00 00 00 00 00 00 00 00 00 00 00 |
| SD   | On ONTHSP                      | TMSP DODOODTMSP                                                                        | TMSP RD    | 015.270.169 | 25 58 00 00 00 00 8F    | 00 00 00 00 01 02 03 04 05 06 07 08    |
| RD   | 3E 3F 015.270.215              | 015.270.215205003 015.964.50                                                           | 7 015 50   | 015.270.215 | 00 00 00                |                                        |
| SD   | 00 00 00 IM                    | SP TMSP 00 00 23 0                                                                     | 0 00 00 RD | 015.270.215 | 20 5p 03                |                                        |
| RD   | .964.507 <mark>200300</mark> 0 | 15.964.514_015.964.514 <mark>3060000</mark>                                            | 0 00 00 50 | 015 964 507 | 0n 0n 0n                |                                        |
| SD   | TMSP TMSP                      | 00 00 A0 01 00 00 TMSP                                                                 | TM PD      | 015 964 507 | 20.03.00                |                                        |
| RD   | 015.964.520 015                | 964.520306400000000000015.964.                                                         | 534 0      | 010.004.007 |                         |                                        |
| F" · | -9コート" 16進数                    | 制御線 時間表                                                                                | 示.         |             |                         | 時間表示。                                  |
|      | - 恋す - 表:                      | 〒 表示 切り                                                                                | 換え         |             |                         | 切り換え                                   |

<sup>&</sup>lt;SPI>

標準のインターフェースボードを使用しているときと同様にトリガー機能が利用できます。

■ 詳細はアナライザー本体の取扱説明書をご覧ください。

| Factor:トリガ | 一要因                    |
|------------|------------------------|
| Error      | 各種エラーの発生を要因とします。       |
| Character  | 最大8文字の文字列の検出を要因とします。   |
| Line       | 制御線状態の一致を要因とします。       |
| Time/Count | 内部タイマー、カウンタの状態を要因とします。 |
| Idle time  | 無通信の状態を要因とします。         |

| Action:トリガ     | 一動作                   |
|----------------|-----------------------|
| Buzzer         | ブザーを鳴らします。            |
| Stop           | 測定を停止します。             |
| Save           | メモリーカードにデータを保存します。    |
| Timer          | 内部タイマーを制御します。         |
| Counter        | 内部カウンタを制御します。         |
| Trigger switch | トリガー要因を有効(無効)にします。    |
| Send           | 指定データを送信します。          |
| TRG OUT        | TRG OUT 端子へパルスを出力します。 |

<制御線のトリガー要因について>

制御線トリガーは RTS / CTS / CI(EXIN) / EX(TRG IN) が利用できます。

<非アクノリッジについて>

I2Cの非アクノリッジをトリガーの要因(Factor)として利用できます。

トリガーの Error を選択し、"パリティエラー /MP ビット =1"(Parity / MP 項)を On に設定す ることで、非アクノリッジ状態をトリガー要因とすることができます。

### 第3章 シミュレーション機能

### 3.1 送信データの登録

シミュレーション機能を選択した状態で [Menu]、[9] " Data send table" を押すことで、送信デー タテーブルの一覧画面が表示されます。" 00" ~ "9F" までの 160 種類の送信データを登録する ことが可能です。

| 0                       | TTL/C-MOS SDTE 4  |
|-------------------------|-------------------|
| Data table Summary      | Remain 16376 byte |
| ØØ: A0414243A1010203    | 08:               |
| Ø1:                     | 09:               |
| 02:                     | 0A:               |
| 03:                     | 0B:               |
| 04.                     | 0C.               |
| 05:                     | 0D:               |
| 06:                     | 0F:               |
| 07:                     | ØF:               |
| データテーブルの最初の8デ・          | ータを表示しています。       |
| ▲▼◀▶ [Page Up][Page Dom | m]:テーブルの選択        |
| [Enter]:選択したテーブルの       | ラデータを編集           |
| [0]~[F]: テーブル下位桁を       | 指定して編集            |
| HEX表示                   |                   |

[0] から [F] を押すことで、対応した番号 の送信データテーブルの編集画面に移行しま す。 編集画面で任意のデータを合計 16384 文字まで設定が可能です。送信データの登録 方法の詳細につきましては、アナライザー本 体の取扱説明書をご参照ください。

<注意> BURST の場合、シミュレーション機能 は利用できません。

< I2C について>

[Menu],[0]"Configration"の Simulation mode の設定で動作が異なります。

□マスターモード

初めに、スレーブアドレス(リード / ライトビットを含む)を設定し、以降に送受信データ を設定します。受信時には受信したいデータ数だけ任意のダミーデータを設定します。

(例1)スレーブアドレス(7ビット)1010000b にデータ(41h、42h、43h)3 バイトを送信する時

|                            |                |                            |        |               |          | ,           |              | -  |
|----------------------------|----------------|----------------------------|--------|---------------|----------|-------------|--------------|----|
| 0                          |                | RS-2320 - ⇒ DT             | 8      |               |          |             |              |    |
| Data table 00              | (HEX)          | Remain 16380<br>Position 4 | byte   | FA0 41 42 43  | L        |             |              |    |
| A0 41 42 43                |                |                            |        | A0 (10100     | 0006)    | $\cdot = z$ | L mt         |    |
|                            |                |                            |        | AU (10100     | ( 0000 ) | • 71        | 安水           |    |
|                            |                |                            |        | 41 42 43      |          | :送信:        | データ3バイ       | トを |
|                            |                |                            |        |               |          | 設定し         | <b>します</b> 。 |    |
|                            |                |                            |        |               |          |             |              |    |
| [0]~[F]‡−. ▲ \             | <b>/∢</b> ▶≠-で | データを編集します                  | t.     |               |          |             |              |    |
| [Del]:削除                   |                |                            | Ŭ      |               |          |             |              |    |
| [Shift]: 編集機能              | の切替            |                            |        |               |          |             |              |    |
| HEX表示 入力モー                 | - F            | 編集<br>オブ                   | ション    |               |          |             |              |    |
| 例 2) スレーブフ                 | 『ドレス(          | 7ビット)101                   | 0000b  | からデータを3/      | バイト受     | 受信する時       | <del>5</del> |    |
|                            |                | RS-232C → ≒D1              | E -3 - |               |          |             |              |    |
| Data table UI              | (HEX)          | Position 4                 | byte   | 「A1 01 02 03」 | I        |             |              |    |
| N1010203                   |                |                            |        | A1(101000     | 01b):    | リードす        | 草求           |    |
|                            |                |                            |        |               |          |             |              |    |
|                            |                |                            |        | 01 02 03      | :        | 任意のタ        | (ミーデータ       |    |
|                            |                |                            |        |               |          | 3バイト        | を設定しま        | す。 |
|                            |                |                            |        |               |          |             |              |    |
| [0]~[F]+-、▲                | <b>▼∢</b> ▶≠−で | データを編集します                  | す。     |               |          |             |              |    |
| [Dei]: 削除<br>[Enter]: 範囲指定 |                |                            |        |               |          |             |              |    |
| [Shift]:編集機能               | の切替            |                            |        |               |          |             |              |    |
| HEX表示 入力モー                 | - F            | 編集                         |        |               |          |             |              |    |

(例 3) スレーブアドレス(7ビット)1010000bに、3バイトのデータ(41h、42h、43h)を送信し、 続けてスレーブからデータを3バイト受信する場合

「A0 41 42 43 A1 01 02 03」と設定し、'A1' のアドレスデータ部にカーソルを合わせ [SHIFT]+ [F2] で再スタートシーケンスを設定します。

| 0                                                                | RS-232C-# SDTE 🚭                | A0 (1010000b) | : | ライト要求         |
|------------------------------------------------------------------|---------------------------------|---------------|---|---------------|
| Data table 02<br>(HEX)                                           | Remain 16368 byte<br>Position 3 | 41 42 43      | : | 送信データ 3 バイト   |
| A0 41 42 🗃 A1 01 02 03                                           |                                 | A1(10100001b) | : | 再スタート + リード要求 |
|                                                                  |                                 | 01 02 03      | : | 任意のダミーデータ     |
|                                                                  |                                 |               |   | 3バイト          |
|                                                                  |                                 |               |   |               |
| [0]~[F]キー、▲▼◀▶キーで<br>[Del]:削除<br>[Enter]:範囲指定<br>[Shift]:編集機能の切替 | データを編集します。                      | ]             |   |               |
| HEX表示 入力モード                                                      | 編集<br>オプション                     | ,             |   |               |

● 再スタートシーケンスを挿入する場合は、挿入したいデータのところで [SHIFT]+[F2] を押します。
 ● スタートシーケンス、ストップシーケンスは登録データの最初と最後に自動的に付加されます。
 ● 受信を行う場合は、受信したいデータ数分のダミーデータ(任意)を設定してください。

□スレーブモード

マスターからの要求で送信するデータをデータテーブルに設定します。マスターからの要求 で受信する場合は任意のダミーデータを設定します。1バイト以上設定されたデータテーブル は、マスターから送信される全データの受信とマスターから要求されたバイト数の送信デー タとして利用できます。

(例)

本機がスレーブアドレス (7ビット) 1010000b で送受信し、マスターからの送信要求 (3 バイト) があった時 (31h,32h,33h) を送信する場合

「31 32 33」をデータテーブルに設定し、「Configuration」にて下記設定を行います。

| Simulation mode | : Slave |
|-----------------|---------|
| Address bit     | : 7 bit |
| Slave address   | :0A0    |

● データテーブルにデータが何も登録されていない場合、通信を実行できません。

| <注意> | ● I2C の場合、テーブルに登録できるデータ数は 127 バイトに制限されます。    |
|------|----------------------------------------------|
|      | ● I2C のシミュレーション時は、ディップスイッチの No.2 と No.4 は必ず、 |
|      | ON に設定してください。                                |

< ASYNC について>

データを出力する場合は、ディップスイッチの No.2 を ON に設定します。

< SYNC / HDLC について>

クロックを本機から出力する場合、通信条件の"Clock"項の"TXC\_OUT"に設定してください。 また、併せてディップスイッチの No.2 と No.4 は ON に設定してください。

< SPI について>

□マスターモード

ディップスイッチの No.2、No.3、No.4 を ON に設定します。 SD と MOSI、RD と MISO、RTS と SS、TXC と SCK を接続します。

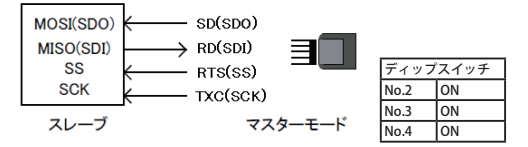

□スレーブモード

ディップスイッチの No.2 を ON に設定します。

SDとMISO、RDとMOSI、RTSとSS、TXCとSCKを接続します。

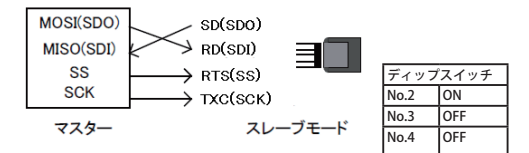

■シミュレーションの開始

[RUN]を押します。

測定を開始し、画面にデータを表示すると共に、キャプチャバッファにデータを取り込みます。 選択されているシミュレーション機能に従った動作を行います。

#### <注意>

制御線は RTS / CTS のみが利用できます。それ以外の制御線の操作は無効になります。

■シミュレーションの終了

[STOP] を押します。

<12C について>

マニュアルモードのみ正常に動作します。プログラムモードは一部のコマンドのみが利用でき ます。他のシミュレーションモードは利用できません。

□マスターモード

シミュレーションの開始後、送受信したいデータが登録されているテーブル番号と一致するキー を押すとデータの送受信を開始します。

登録データ分の送受信を完了した時点、またはスレーブからの非アクノリッジを観測した時点 でストップシーケンスを発生します。

またマスター受信時、登録されたダミーデータ数分を受信した時点で非アクノリッジにします。

□スレーブモード

シミュレーションの開始後、送受信したいデータが登録されているテーブル番号と一致するキー を押すと、データの送受信が可能となり、マスターからの送信要求があると、SCLに従ってデー タを送出し、ストップシーケンスになるまで繰り返しデータを送信します。

マスターからの受信要求があるとストップシーケンスを検出するまで受信を継続し ACK を返し つづけます。

- (スレーブモードの場合、マスターからの要求が無い限り、またアドレスが一致しない限り送受 信動作は行いません。また一度ストップシーケンスを受信すると送受信しません。)
- ・マスターモード及びスレーブモードでの主な手順

[RUN]を押します。
 2)登録されているテーブル番号と一致するキーを押します。
 3)繰り返し送受信される場合は2)に戻ります。
 4)シミュレーションを終了する場合は[STOP]を押します。

< SPI について>

マニュアルモードのみ正常に動作します。プログラムモードは一部のコマンドのみが利用でき ます。他のシミュレーションモードは利用できません。

□マスターモード

シミュレーションの開始後、送受信したいデータが登録されているテーブル番号と一致するキー を押すと SS (RTS) をアクティブにし、データの送受信を開始します。設定されたデータの送 信が完了した時点で SS を非アクティブにします。

□スレーブモード

シミュレーションの開始後、送信したいデータが登録されているテーブル番号と一致するキー を押すと、データの送受信が可能となります。マスターからの SS、SCK(TXC)に従ってデー タを送出します。

・マスターモード及びスレーブモードでの主な手順

1) [RUN] を押します。

2) 登録されているテーブル番号と一致するキーを押します。

3)繰り返し送受信される場合は2)に戻ります。

4) シミュレーションを終了する場合は [STOP] を押します。

### 第4章 ビットエラーレイトテスト (BERT) について

トップメニュー画面で"BERT"を選択することで、ビットエラーレイトテストが利用できます。 ビットエラーレイトテストは ASYNC、SYNC のみ利用可能です。

< SYNC について>

本機からクロックを出力する場合はディップスイッチ No.4 を ON にし、通信条件の Clock 項 を TXC\_OUT と設定してください。

テスト対象から供給されるクロックを TXC を利用して入力する場合は、通信条件の Clock 項は TXC\_IN と設定します。(この場合、ディップスイッチ No.4 は OFF にしておきます) また、データの受信はプローブポッドの RXC から入力されたクロックに同期して行います。 詳細はアナライザ本体の取扱説明書をご覧ください。

### 4.1 測定の開始と終了

■測定の開始

[Run]を押します。

- 送信 SD からテストパターンを送信します。
- □受信 初期パターンを検出して同期が確立するまで "Sync.search"と表示します。 同期確立後は"Sync.search"の表示が消え、エラービットなどの測定が開始されます。

■測定の終了

[Stop]を押します。測定を中止しますが、[Menu]が押されるまではテストパターンの送信 は継続します。

### 第5章 アナログ波形測定機能

アナログ波形測定機能は、付属の3線プローブにより±12Vまでの電圧値を、最高25n秒の時間 分解能で波形表示します。

■本機能は LE-8200/LE-8200A と OP-SB85 シリーズの拡張ボードを利用した場合に可能です。

### 5.1 接続方法

(1) 図のようにインターフェース拡張ボードに付属の"3線プローブケーブル"を接続します。
 (2) プローブで測定対象を摘みます。

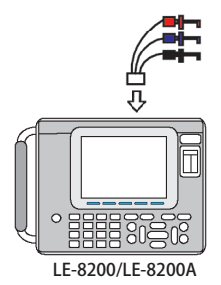

プローブ(赤):測定対象に接続します。

(Al1 に対応 )

プローブ(青):測定対象に接続します。

(Al2 に対応 )

プローブ(黒):測定対象のグランドに接続します。

~ご注意~

アナログ測定の絶対最大定格は±25V です。

定格値を超える入力を行うと機器が損傷します。

- 5.2 設定方法
  - (1)トップメニューから[4]を押し、波形測定機能の設定画面表示します。 [F1]を押すことで、デジタル波形測定とアナログ波形測定の設定画面に変わります。
  - (2) 必要に応じてキャリブレーションを行います。

     5.6 キャリブレーションをご覧ください。
  - (3) 各種項目の設定を行います。

| 0                                                                                                |                                                                                                    | ⊐Mon <⊖ 🗖                                                                                                   |
|--------------------------------------------------------------------------------------------------|----------------------------------------------------------------------------------------------------|----------------------------------------------------------------------------------------------------|
| Analog wave moni                                                                                 | tor                                                                                                    |                                                                                                    |
| Sampling<br>Range<br>Clock<br>Trigger<br>Position<br>Mode<br>Factor<br>Channel<br>Slope<br>Level | : On<br>: ±6V<br>: 50µs<br>: Center<br>: Immediate<br>: Analog level<br>: AI1<br>: Rising slope<br>: +1.0 | <ul> <li>数字キーまたは4→で<br/>アナログ2010年~20計<br/>測の有無を選択します。</li> <li>0:0ff (計測無し)</li> <li>1:0n (計測有り)</li> </ul> |
| デジ列設定                                                                                            |                                                                                                    | キャリフ"レーション                                                                                                  |

□ Sampling

アナログ波形測定機能の有効・無効を 選択します。アナログ波形測定機能を 使用する場合は "On" を選択します。

🗆 Range

電圧レベルの測定範囲を設定します。

Clock

サンプリングクロックを設定します。 (測定したい波形周期の 1/100 程度の値 を設定して下さい。) Trigger 設定について

アナログ波形測定機能はトリガーが成立するとメモリーに測定結果を取り込み測定を停止しま す。ここではトリガーを成立させるための条件を設定します。

Position

サンプリングメモリー内のトリガー位置を設定します。

Before :トリガー点より前のデータを多く取り込みたい場合に設定します。

Center : トリガー点前後のデータを均等の量で取り込みたい場合に設定します。

After : トリガー点より後ろのデータを多く取り込みたい場合に設定します。

#### □ Mode

Immediate:測定開始直後からトリガー条件の成立を受け付けます。

Full : 測定開始からサンプリングメモリの最大までキャプチャを行った後にトリガー 条件の成立を受け付けます。" Position" が" Before" または" Center" の場合、 通常は" Full" を選択するようにして下さい。

Continuous : トリガー待ちとトリガー成立後のデータ表示を繰り返し実行します。 測定中にリアルタイムでアナログ波形を表示できるモードです。

#### Factor

アナログ測定機能のトリガーを成立させるためのトリガー要因を指定します。

⇒ Factor が Analog level のとき

アナログ入力の電圧値がアナログ波形測定機能のトリガーとなります。

Channel

トリガーを掛けるチャンネルを設定します。

Al1 が Channel1、Al2 が Channel2 に対応します。

□ Slope

トリガーを掛けるスロープを設定します。

立上がり波形にトリガーを掛けたい場合は "Rising slope"、

立下り波形にトリガーを掛けたい場合は "Falling slope" を設定して下さい。

Level

トリガーを掛ける電圧レベルを設定します。

⇒ Factor が Online のとき

オンラインモニター機能のトリガー機能で設定された条件がアナログ波形測定機能のトリ ガー条件となります。

これにより通信回線のビットパターン一致や通信エラーなどをトリガーの要因とすること ができます。

Trigger No.

トリガーの対象にしたいトリガー条件の番号を設定します。

◎ 2.6 トリガー機能の利用 およびアナライザ本体の 取扱説明書をご覧ください。

Mode 項が"Immediate"や"Full"の場合、測定停止後にアナログ波形画面を表示できます。

- 1) アナログ波形測定機能を有効にした状態で [Run] を押します。
- 2) [Stop] を押して測定を停止します。

Mode 項が"Continuous"の場合、測定中でもアナログ波形画面を表示できます。

- 1) アナログ波形測定機能を有効にした状態で [Run] を押します。
- 2) [Data] を数回押してアナログ波形画面に切り替えます。
  - サンプリングクロックが1msなどの低速に設定されている場合、アナログ波形画面に 測定波形が表示されるまで数秒かかります。

5.4 測定画面の操作

| AI1<br>C: +10.0V                                            | μς (                       | <b>⊑DTE</b><br>µs +10 | 0µ5 | [Data] を数回押しアナログ波形画面(左)に切り<br>替えます。                                                                 |
|-------------------------------------------------------------|----------------------------|-----------------------|-----|----------------------------------------------------------------------------------------------------|
| C-M:<br>+0.0V<br>AI2<br>C:<br>M:<br>C-M:10.0V<br>Clock: 1μ5 | Cursor [C]:<br>Marker [M]: | C-M: -                |     | [←]または[→]で表示画面を左右にスクロール<br>できます。<br>長押しで移動が早くなります。<br>[Page/Up]、[Page/Down]を押すと表示画面の<br>ページングができます。 |
|                                                             |                            |                       |     |                                                                                                    |

■表示倍率の変更

表示倍率を×1、×1/2、×1/4、×1/8、×1/16から選択することができます。 [F1] を押すことにより表示倍率を大きく、[F2] を押すことにより倍率を小さくできます。

■カーソルの操作

[F4] または [F5] を押すことによりカーソルの移動を行うことができます、また [F3] を押す と現在のカーソル位置をマーカーとして固定することができます。

### 5.5 測定画面の見かた

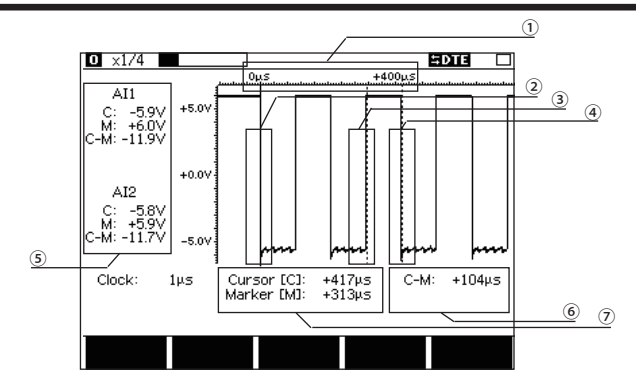

- ①トリガー点を基準にした経過時間
- ②トリガー点(赤線表示)
- ③マーカー点(赤破線表示)
- ④カーソル点(青破線表示)
- ⑤カーソル点、マーカー点の電圧および、2点間の電位差
- ⑥カーソル、マーカーによる2点間の時間
- ⑦トリガー点を基準にしたカーソル点、マーカー点との相対時間

### 5.6 キャリブレーション

アナログ波形測定機能の簡易的な較正を行います。 測定前の実行を推奨致します。

- トップメニューから [4] を押し、アナログ波形測定機能の設定画面表示します。
   [F1] を押すことで、デジタル波形測定とアナログ波形測定の設定画面に変わります。
- 2) [F5] を押し、キャリブレーション画面を表示します。
- 3) Al1(赤いプローブ)と Al2(青いプローブ)を GND(黒いプローブ)に接続します。
- 4) [Run] を押しキャリブレーションを実行します。
- 5) 完了の後、[Menu] で終了します。

### 第6章 テキスト印字について

#### I2Cの測定データをテキスト出力(プリントアウト)した時、以下のフォーマットになります。

#### 通常のデータ印字の時

| 記号 | 意味                         |
|----|----------------------------|
| >> | スタートシーケンス及び、<br>再スタートシーケンス |
| << | ストップシーケンス                  |
| ## | 非アクノリッジ                    |

\*

#### 例)データ印刷

| #_[I E 0200A] | [2012.00    | 20 14.10.061.* |
|---------------|-------------|----------------|
| =ILC-0200AI== | ===12012-00 | -20 14:19:001= |

| *=[LE-8200A]====[2012-08-2014:1   |
|-----------------------------------|
| * Model : LE-8200A                |
| * Version : 1.22.01               |
| * Extension : OP-SB85             |
| * Serial No.: 37404001            |
| * Start time: 2012-08-20 13:12:34 |
| * Stop time : 2012-08-20 13:12:43 |
| *                                 |
| * MONITOR DATA                    |
| * PROTOCOL: I2C                   |
| * CODE : HEX                      |
| * IDLE TM : OFF TM STAMP: MS10r   |
| * PRINT CODE : HEX                |
| *                                 |
|                                   |

SD:C0 [TMSP] 7C4031 [TMSP] 7C4030 [TMSP] 7C4030 C0<<[124234]>>7C4031<[124235]>>7C4030<<[124235]>>7C4030 RD:-- ---- ---- ----

SD: [TMSP] 7C4034 [TMSP] 7C4035 [TMSP] 7C4035 <<[124235]>>7C4034<<[124235]>>7C4035<<[124235]>>7C4035<< RD: -----

SD:{TMSP}7C4050 [TMSP]7C4061 [TMSP]7C4020 [ [124235]>>7C4050<<[124235]>>7C4061<<[124235]>>7C4020<<[1 RD: ..... ....

SD:TMSP ] 9002 9100 [TMSP] 9000 910E [TMSP ] 9001 24286]>>9002>>91##<<[124286]>>9000>>91##<<[124286]>>9001 RD: ------ ----

#### 翻訳表示からの印字の時

| 記号 | 意味            |
|----|---------------|
| => | マスター側の送信(ライト) |
| <= | マスター側の受信(リード) |
| а  | アクノリッジ        |
| n  | 非アクノリッジ       |

#### 例)翻訳印刷

-----TM-----

| [LE-8200A]==== | [2012-08-20 | 14:16:29]=* |
|----------------|-------------|-------------|
|----------------|-------------|-------------|

| * Model : LE-8200A                                                                                         | *           |
|----------------------------------------------------------------------------------------------------|-------------|
| * Version : 1.22.01                                                                                        | *           |
| * Extension : OP-SB85                                                                                      | *           |
| * Serial No.: 37404001                                                                                     | *           |
| * Start time: 2012-08-20 13:12:34                                                                          | *           |
| * Stop time : 2012-08-20 13:12:43                                                                          | *           |
| *                                                                                                    | *           |
|                                                                                                    |             |
| * MONITOR DATA (I2C FRAME DUMP)                                                                            | *           |
| * MONITOR DATA (I2C FRAME DUMP)<br>* PROTOCOL: I2C                                                         | *           |
| * MONITOR DATA (I2C FRAME DUMP)<br>* PROTOCOL: I2C<br>* CODE : HEX                                         | *<br>*<br>* |
| * MONITOR DATA (I2C FRAME DUMP)<br>* PROTOCOL: I2C<br>* CODE : HEX<br>* IDLE TM : OFF TM STAMP: MS10m      | *<br>*<br>* |
| * MONITOR DATA (I2C FRAME DUMP)<br>* PROTOCOL: I2C<br>* CODE : HEX<br>* IDLE TM : OFF TM STAMP: MS10m<br>* | * * *       |

SD: 12 42 34 B8a=>29a B8a<=D8n SD: 12 42 34 B8a=>28a B8a<=9En SD: 12 42 34 7Ca=>00aC0a SD: 12 42 34 7Ca=>40a31a SD: 12 42 35 7Ca=>40a30a SD-12.42.35.7Ca=>40a30a SD: 12 42 35 7Ca=>40a34a SD: 12 42 35 7Ca=>40a35a SD: 12 42 35 7Ca=>40a35a SD: 12 42 35 7Ca=>40a50a SD: 12 42 35 7Ca=>40a61a SD: 12 42 35 7Ca=>40a20a SD: 12 42 86 90a=>02a 90a<=00n SD: 12 42 86 90a=>00a 90a<=0En SD: 12 42 86 90a=>01a 90a<=01n SD: 12 42 86 7Ca=>00a80a SD: 12 42 86 7Ca=>40a32a SD: 12.42.86.7Ca=>40a37a SD: 12 42 86 7Ca=>40a2Fa SD: 12 42 86 7Ca=>40a35a SD: 12 42 86 7Ca=>40a43a SD: 12 42 87 7Ca=>40a20a SD: 12 42 87 7Ca=>40a20a

-----ADDRESS/DATA------

#### SD: 12 42 87 7Ca=>40a20a

≧ タイムスタンプ、アドレス、方向(送信・受信)、データの形式で印字されます。

第7章 仕様

| 適合アナライザー            | LE-8200A/LE-8200                                                                                                    |  |  |
|---------------------|----------------------------------------------------------------------------------------------------|--|--|
| インターフェース            | TTL/CMOS(I2C、SPI 対応)                                                                                                    |  |  |
| プローブ信号              | SD(SDA/SDO)、RD(SDI)、RS(SS)、CS、EX IN、SD CLK(SCL/SCK)、<br>RD CLK、トリガー IN、トリガー OUT (リード長:170mm)                                                                                                    |  |  |
| プロトコル*1             | ASYNC、ASYNC-PPP、SYNC (BSC)、HDLC (SDLC)、BURST、I2C、SPI                                                                                                    |  |  |
| テスト機能 <sup>*1</sup> | モニター、シミュレーション、BERT*1                                                                                                    |  |  |
| 通信速度                | ASYNC、ASYNC-PPP、SYNC、BURST: 50bps ~ 4Mbps <sup>*2</sup><br>HDLC:標準 50bps ~ 4Mbps <sup>*2</sup><br>OP-FW12G/OP-FW12GA 使用時 115.2Kbps ~ 12Mbps <sup>*3</sup><br>SPI: 50bps ~ 2.15Mbps <sup>*4</sup><br>OP-FW12G/OP-FW12GA 使用時 115.2Kbps ~ 20Mbps <sup>*5</sup><br>I2C:最大 1Mbps(シミュレーション時 50K、100K、200K、384K、417K、1Mbps) |  |  |
| 信号レベル               | 5.0V/3.3V/2.5V/1.8V の電源系信号レベルを選択可能                                                                                                    |  |  |
| 入力インピーダンス           | 100K Ω(0V ≦ Vin ≦ 5V)(許容入力範囲:-1V ~ +7V)                                                                                                    |  |  |
| 入力レベル閾値             | 5.0V 設定時 High:最小3.5V Low:最大1.5V<br>3.3V 設定時 High:最小2.0V Low:最大0.8V<br>2.5V 設定時 High:最小1.7V Low:最大0.7V<br>1.8V 設定時 High:最小1.2V Low:最大0.6V                                                                                                    |  |  |
| 出力回路                | OC(オープンコレクタ)出力プルアップ 680Ω 抵抗付き、OC 出力プルアップ<br>抵抗なし、CMOS プッシュプル出力を選択可能 <sup>*6</sup>                                                                                                    |  |  |
| 出力レベル電圧             | High:最小 選択信号レベル -0.4V Low:最大 0.5V * <sup>7</sup>                                                                                                    |  |  |
| アナログ波形解析            | 2 チャンネルの信号電圧を測定しアナログ波形表示<br>入力部:付属プロープケーブルのICクリップ<br>測定レンジ:±6V/±12V(8ビット分解能,許容入力範囲:±25V)<br>サンプリング周期:1mS~25nS,15ステップ<br>レコード長:4Kポイント                                                                                                    |  |  |
| デジタル波形解析            | サンプリング周期:1mS 周期~10nS 周期 , 16 ステップ                                                                                                    |  |  |
| 寸法、質量               | ポッド本体:78(W) × 92(D) × 22(H)mm、約 100g 中継ケーブル長:800mm                                                                                                    |  |  |
| 電源                  | アナライザー本体より供給                                                                                                    |  |  |
| 温度範囲                | 使用温度:0 ~ 40℃   保存温度:-10 ~ 50℃                                                                                                    |  |  |

\*1:BURST(クロック同期の全取り込みモード)はモニターのみ可能。I2C/SPIは BERT 未対応。

\* 2:半二重通信時に適用。全二重通信時は最大 2.15Mbps

\* 3:半二重通信時に適用。全二重通信時は最大 6Mbps。

\* 4:連続転送が 1K バイト以内の時は最大 20Mbps (モニター)/最大 4Mbps (シミュレーション)。

\*5:モニター時に適用。シミュレーション時は最大 12Mbps。

\* 6:アナライザー本体より設定。シミュレーション速度 2Mbps 以上は CMOS 出力を推奨。

\* 7:出力電流 4mA の時。

## 株式会社 ラインアイ

〒 601-8468 京都府京都市南区唐橋西平垣町 39-1 丸福ビル 4F Phone: 81-75-693-0161 Fax: 81-75-693-0163

URL https://www.lineeye.co.jp Email :info@lineeye.co.jp

Printed in Japan

M-50SB85LJ/OP